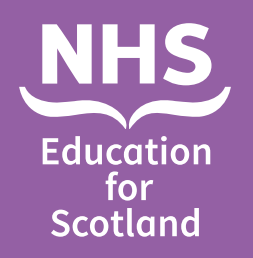

Adding a New Learning Environment Instructions for Practice Education Facilitator/ Care Home Education Facilitator/Practice Education Lead

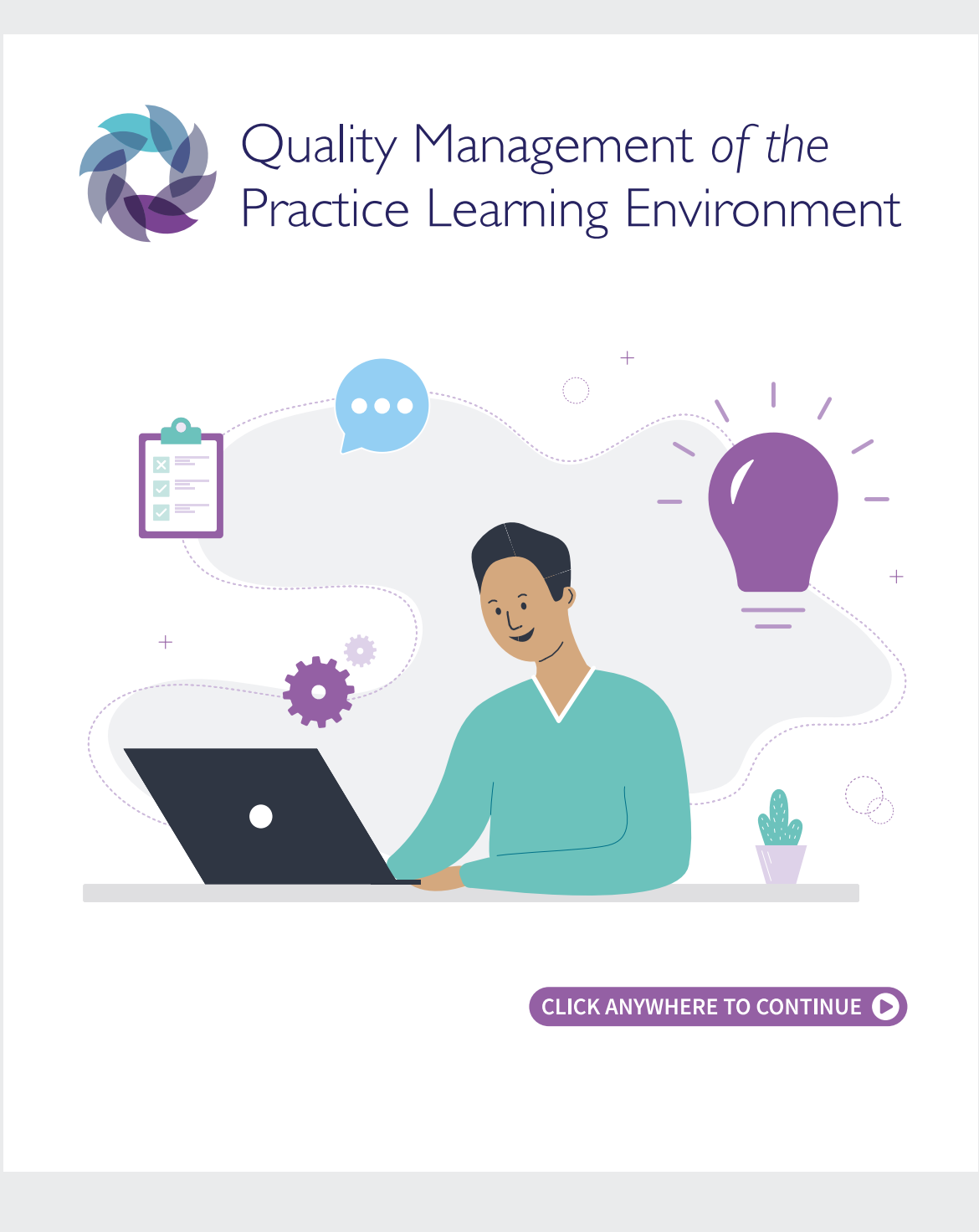

## Adding a New Learning Environment

1. Go to Menu and click Environments tab, and then click Add Learning Environment.

| <br>Dashboard | и ? <b>н</b>                        |
|---------------|-------------------------------------|
| Alerts        | Learning Environments               |
| Boards        | + Add Learning Environment          |
| Centres       | + Bulk Upload Learning Environments |
| Environments  | Download QMPLE IDs For Import       |

2. Complete the fields below and click drop down menu under **Health Board** and **Learning Centre** then fill in **Environment Type**. Type in the environment details, make sure to add the postcode and phone number. Next go to the **Save** button, if the save button is not active this means there are missing details. There will be a 'glow' around the box that is not filled in properly. Students allocated to this learning environment will see this profile information.

|                  | ×           |                             |
|------------------|-------------|-----------------------------|
| ame              |             |                             |
|                  |             |                             |
| lealth Board     |             |                             |
| Choose           | ~           |                             |
| earning Centre   |             |                             |
| Choose           | ~           |                             |
| Environment Type |             |                             |
| Choose           | ×           |                             |
| Address          |             |                             |
|                  |             | 3. Then click <b>Save</b> . |
| City             |             |                             |
|                  |             |                             |
| Postcode         |             | Save                        |
|                  |             |                             |
| Contact Name     |             |                             |
|                  |             |                             |
| Telephone        |             |                             |
|                  |             |                             |
| Alt. Phone       |             |                             |
|                  |             |                             |
|                  |             |                             |
|                  | Cancel Save | <b>↓</b>                    |

4. Go to **Environments** and select the newly created environment (it will be in the inactive section). When you click on the environment, the web address that appears will contain the QMPLE ID number. It is the number after Environment Profile/in this example **4496**.

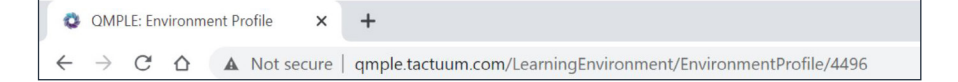

- 5. When a new environment is created, NHS Education for Scotland needs to be informed through the QMPLE help desk email.
- 6. NES will then associate the Practice Education Leads (PEL) to the new environment. The Practice Education Leads will then associate the appropriate Practice Education Facilitator (PEF)/Care Home Education Facilitator (CHEF).
- 7. The PEF/CHEF would then add the Practice Education Role (PER) users, there should be maximum of 3 PER users for each learning environment.
- 8. You need to have a PER and PEF associated with an area in order that any information can be added to the environment page on QMPLE. When completing the first page of the profile if your type of speciality is not shown, leave as 'Choose...' and then type the specific type of environment under the field 'Other Speciality'.

| Lead Practitioner for Learning Environment                                                                                                    | Type of Speciality                                                                                                | Common Conditions                                                                            |
|----------------------------------------------------------------------------------------------------|----------------------------------------------------------------------------------------------------|----------------------------------------------------------------------------------------------|
| Jack Test PER (PER)                                                                                                    | Surgical                                                                                                    | Major and minor thoracic procedures including pneumonectomy, pleurecton                      |
| Add Lead Practitioner                                                                                                    | Other Speciality                                                                                                  |                                                                                              |
|                                                                                                    |                                                                                                    |                                                                                              |
|                                                                                                    |                                                                                                    |                                                                                              |
| Main Learning Opportunities                                                                                                    | Associated Learning Experiences                                                                                   | Suggested Reading                                                                            |
| Pro-operative Nursing Care<br>Pro-operative Nursing Care<br>Nursing Care Nursing Care<br>Wood Care Nursegment<br>Wood Care Nursegment<br>Wood Care Nursegment<br>Pank Nursignoon<br>Arrange Admission/Dicharge Processor<br>Arrange Admission/Dicharge Processor | Cardiothuraich Nurse Specialites<br>Toose Pain Team<br>Tassan Anita<br>Tassan Anitality<br>Infection Control Team | Cardothorack Sorgical Nursing (2003) Carl Margerson, Jillian Riley.<br>Blackaed Science (NI) |

9. The auditing lead practitioner should complete page 1 of the profile (the PEF/CHEF can collaborate to complete this). If there are quality standards and/or educational audits completed these dates can be added and saved. This page is accessed by students prior to placement.

10. Next the PEF/CHEF will fill in page 2 of the profile ensuring that they associate the environment to the relevant Education Providers, to allow their access to that learning environment.

| Education Facilitator                                      | Field Of Practice                 | Secondary Field of Practice                      |   |
|------------------------------------------------------------|-----------------------------------|--------------------------------------------------|---|
| Jack Test Pel (Test Pel)                                   | ~ Aduk                            | ✓ Post-Reg - Health Visitor                      | ~ |
| Environment Type                                           |                                   |                                                  |   |
| In Patient                                                 | ~                                 |                                                  |   |
|                                                            |                                   |                                                  |   |
|                                                            |                                   |                                                  |   |
|                                                            |                                   |                                                  |   |
| Practice Learning Support                                  |                                   |                                                  |   |
| Practice Learning Support                                  | Number of Practice Assessors      | Other suitably prepared registered professionals |   |
| Practice Learning Support Number of Practice Supervisors 0 | Number of Position Assessors<br>7 | Other battably prepared righteed professionals   |   |

11. The auditing Education Provider should be alerted to complete page 3 of the profile, in the new learning environment.

| Associated Education Pro      | viders                 |                        |   |
|-------------------------------|------------------------|------------------------|---|
| Edinburgh Napier University   |                        |                        |   |
| Can Send Students Here?       |                        |                        |   |
| Glasgow Caledonian University |                        |                        |   |
| Can Send Students Here?       |                        |                        |   |
| Open University (Scotland)    |                        |                        |   |
| Can Send Students Here?       |                        |                        |   |
| Queen Margaret University     | Bernonrible For Audit? |                        |   |
| Can Send Students Here?       | Yes                    |                        |   |
| Test University               |                        |                        |   |
| Can Send Students Here?       | Student SLA            | Linked Lecturer        |   |
|                               | 0                      | Joe Test Link Lecturer | ~ |
| The Robert Gordon University  |                        |                        |   |
| Can Send Students Here?       |                        |                        |   |

12. When creating a new learning environment please ensure the relevant Education Providers are aware of the new environment with the corresponding QMPLE ID to ensure that student placements can be added.

This resource may be made available, in full or summary form, in alternative formats and community languages. Please contact us on **0131 656 3200** or email <u>altformats@nes.scot.nhs.uk</u>.

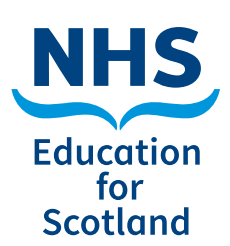

NHS Education for Scotland Westport 102 West Port Edinburgh EH3 9DN Tel: 0131 656 3200 www.nes.scot.nhs.uk

Published June 2021

© NHS Education for Scotland 2021. You can copy or reproduce the information in this document for use within NHSScotland and for non-commercial educational purposes. Use of this document for commercial purposes is permitted only with the written permission of NES.

**NESD1463** | Designed and typeset by the NES Design Service.